# Nail 123 System

## User's Manual Introduction and Functionalities of Nail 123 Version 1.0.0 9/11/2005

Copyright 2005©

WWW.ATPOSSYSTEM.COM

## A. T. Software Solutions, Inc.

100 Astor Drive, Harleysville, PA 19438

267-577-1146

WWW.ATPOSSYSTEM.COM

Page 2 12/18/2005

## **Table of Content**

| 267-                                          | 577-1146 Table of Content                                                                                                    | 1                                      |
|-----------------------------------------------|----------------------------------------------------------------------------------------------------|----------------------------------------|
| Tab                                           | Table of Content                                                                                                    |                                        |
| 1.                                            | General Introduction of the main screen of Nail 123 System                                                                                                    | 3                                      |
| 2.                                            | Graphical User Interface (GUI) for Employee                                                                                                    | 4                                      |
| а.                                            | Customer's payment method (Including: Cash, Check, Credit Card, Gift Certificates)                                                                                                    | 4                                      |
| b.                                            | Gift certificates:                                                                                                    | 5                                      |
| с.                                            | Expense and Cash Advanced for Employee:                                                                                                    | 8                                      |
| d.                                            | Cancel or Exit the transaction                                                                                                    | 9                                      |
| е.                                            | Enter Customer Data                                                                                                    | 10                                     |
| 3.                                            | Owner Configuration                                                                                                    | 11                                     |
| а.                                            |                                                                                                    |                                        |
|                                               | Fix and Change Employee's profile                                                                                                    | 11                                     |
| b.                                            | Fix and Change Employee's profile<br>Manage Employee's Tickets                                                                                                    | 11                                     |
| b.<br>с.                                      | Fix and Change Employee's profile<br>Manage Employee's Tickets<br>Owner Expense                                                                                                    | 11<br>12<br>13                         |
| b.<br>с.<br>d.                                | Fix and Change Employee's profile<br>Manage Employee's Tickets<br>Owner Expense<br>Income Report:                                                                                                    | 11<br>12<br>13<br>14                   |
| b.<br>с.<br>d.<br>е.                          | Fix and Change Employee's profile<br>Manage Employee's Tickets<br>Owner Expense<br>Income Report:<br>Data Management:                                                                                                    | 11<br>12<br>13<br>14<br>15             |
| b.<br>с.<br>d.<br>е.<br>f.                    | Fix and Change Employee's profile<br>Manage Employee's Tickets<br>Owner Expense<br>Income Report:<br>Data Management:<br>Full Configuration:                                                                                         | 11<br>12<br>13<br>14<br>15<br>16       |
| b.<br>c.<br>d.<br>e.<br>f.<br><b>4.</b>       | Fix and Change Employee's profile<br>Manage Employee's Tickets<br>Owner Expense<br>Income Report:<br>Data Management:<br>Full Configuration:                                                                                         | 11<br>12<br>13<br>14<br>15<br>16<br>17 |
| b.<br>c.<br>d.<br>e.<br>f.<br><b>4.</b><br>a. | Fix and Change Employee's profile<br>Manage Employee's Tickets<br>Owner Expense<br>Income Report:<br>Data Management:<br>Full Configuration:<br>Expendix:<br>If you change the Main Screen layout, the screen would look like this : | 11<br>12<br>13<br>14<br>15<br>16<br>17 |

## 1. General Introduction of the main screen of Nail 123 System

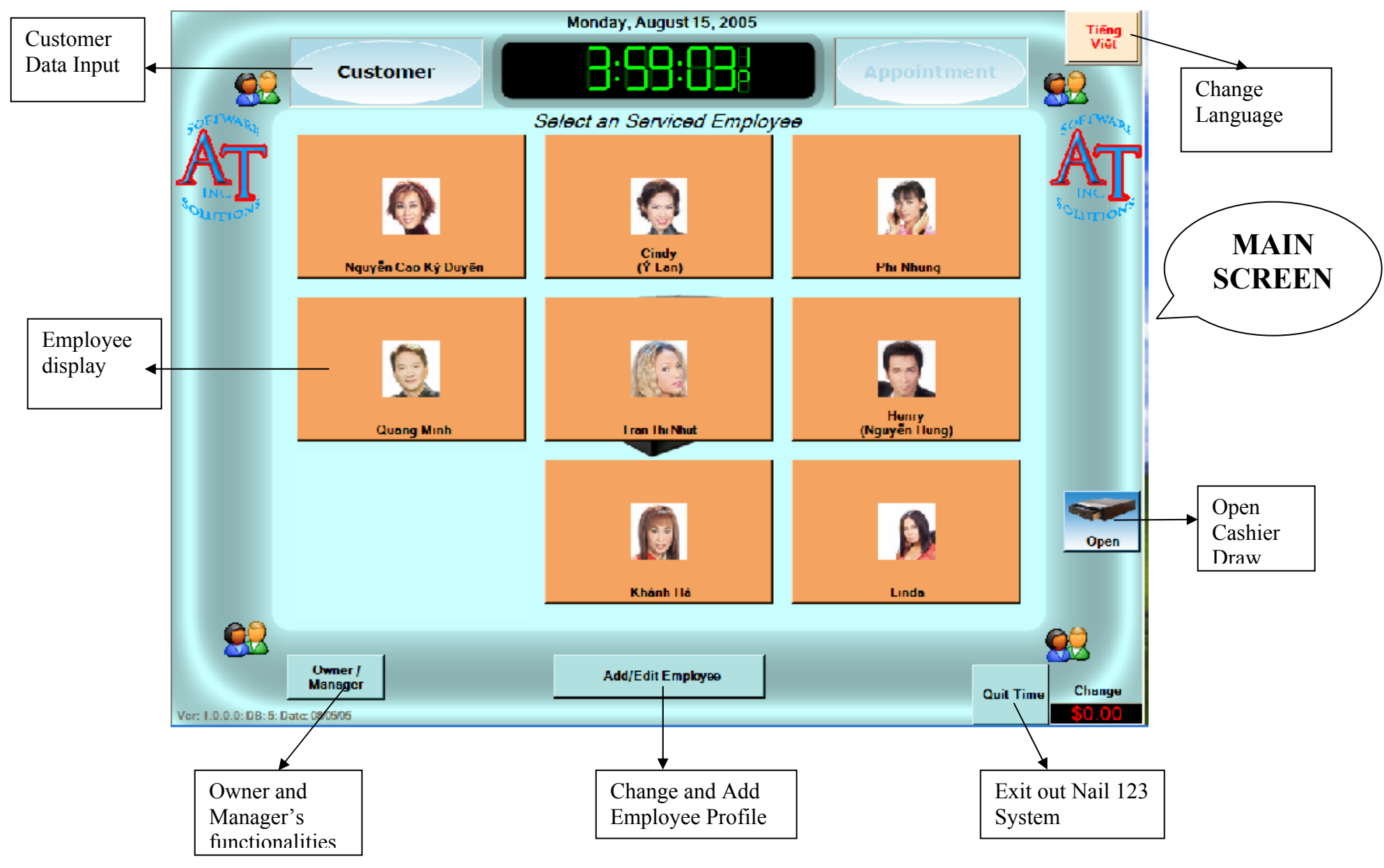

WWW.ATPOSSYSTEM.COM

Page 4 12/18/2005

## 2. Graphical User Interface (GUI) for Employee

a. Customer's payment method (Including: Cash, Check, Credit Card, Gift Certificates...)

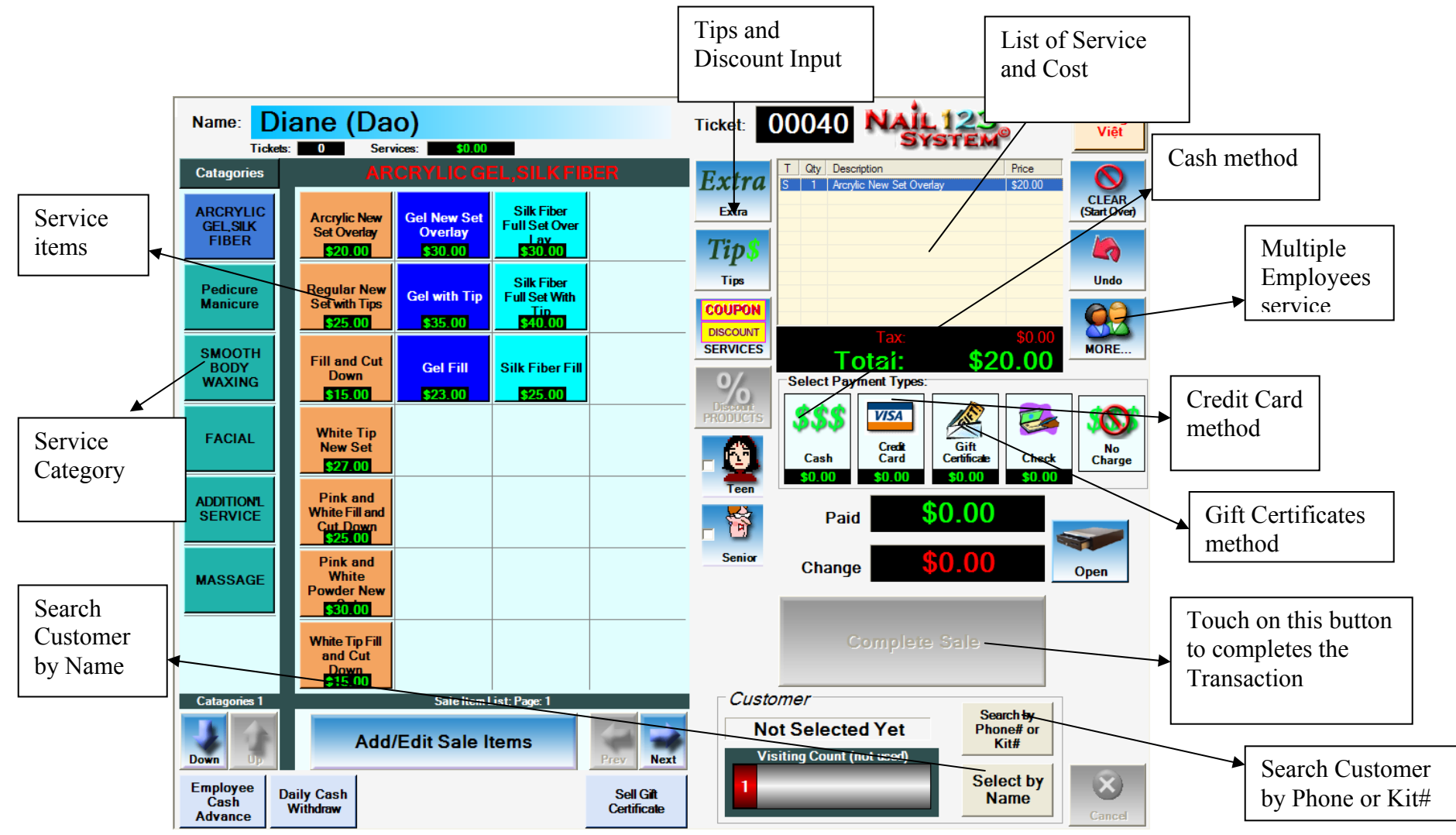

- From the Main Screen -> Touch on Service Employee picture to get here

- This is the main screen to charge the customer for services

- There are four types of payment methods: Cash, Check, Credit and Gift.
- How to print the receipt for one customer to many employees service. WWW.ATPOSSYSTEM.COM

### b. Gift certificates:

#### Sell Gift Certificates:

- From the Main Screen Touch on Employee Service Touch on "Sell Gift" button at the bottom
- Gift Certificate screen will appear:

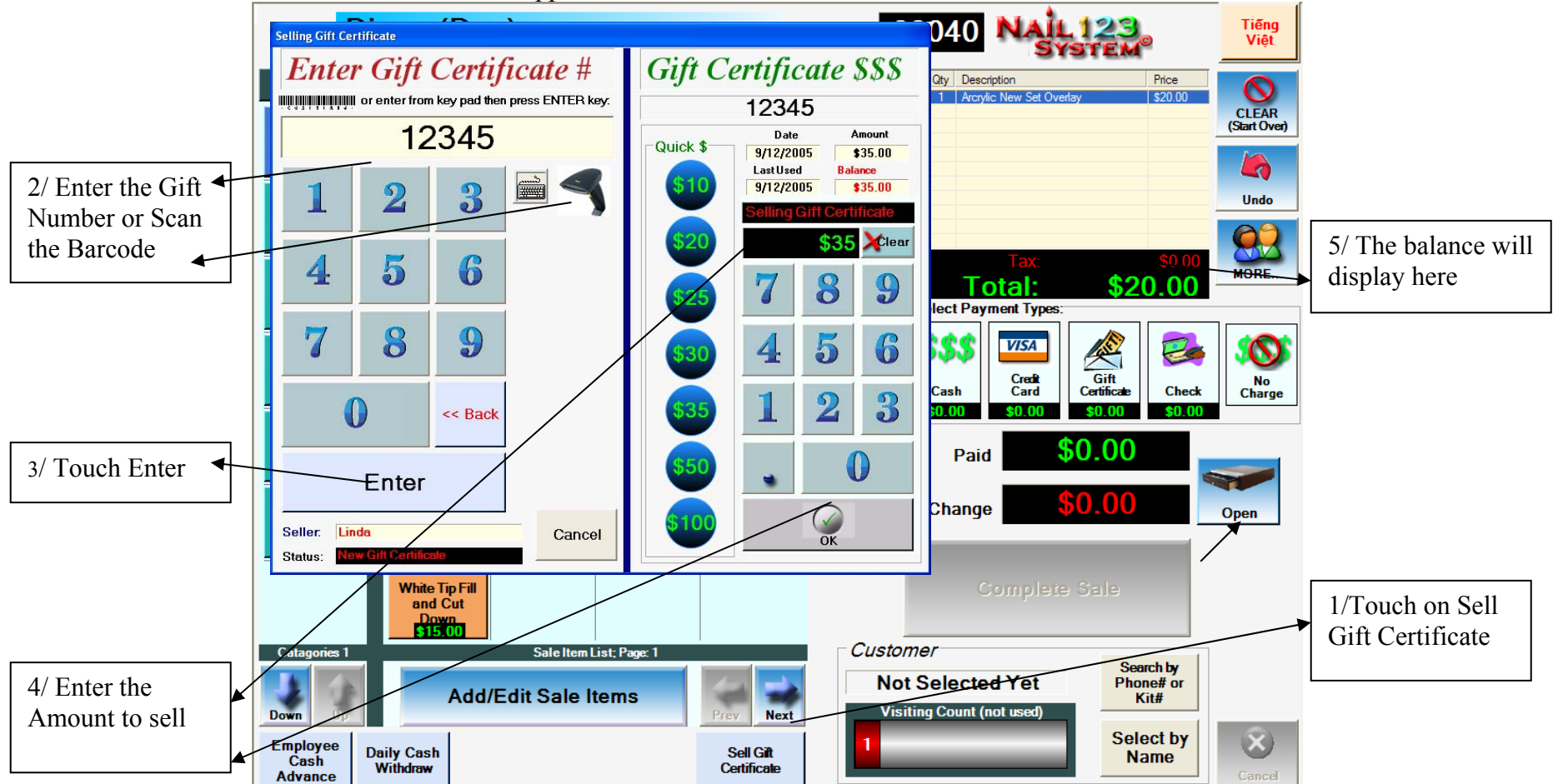

Page 5 12/18/2005

- *Gift Certificate redemption:* 
  - Touch on Gift Certificate Icon

+ In case of the Gift number is in the system

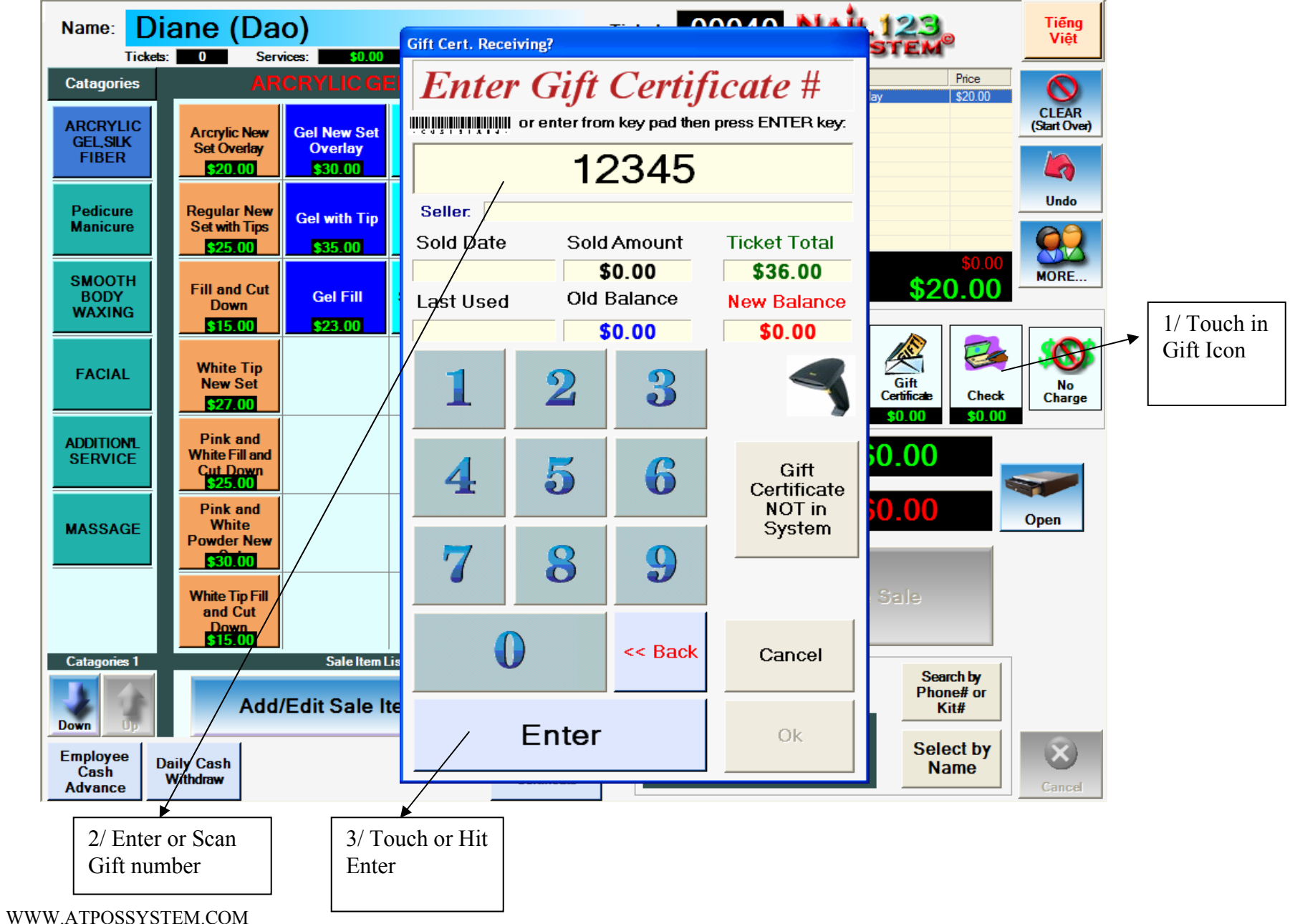

- In case of Gift number is not found in the system
  - Notification dialog
  - Touch on the button that applies for the Gift
- \* When Gift is lesser than service amount:

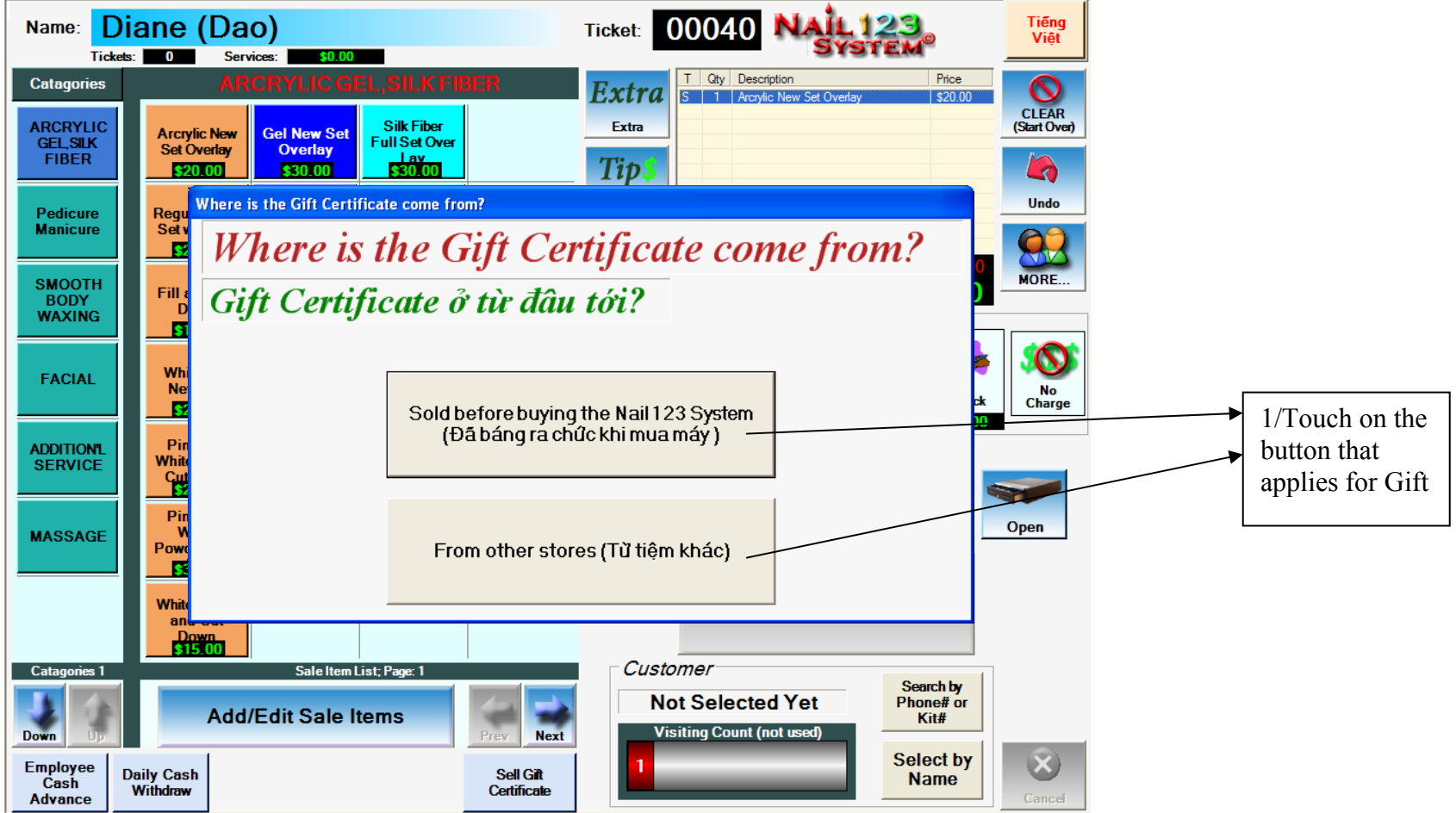

- Scan or Enter the Gift number and amount.
- The balance will be recalculated

\*When Gift is more than service amount:

- The screen will display the amount of gift remaining balance
- Employee will make the new Gift Certificate with equal remaining amount to give back to customer

#### c. Expense and Cash Advanced for Employee:

- From Main Screen – Touch in employee service

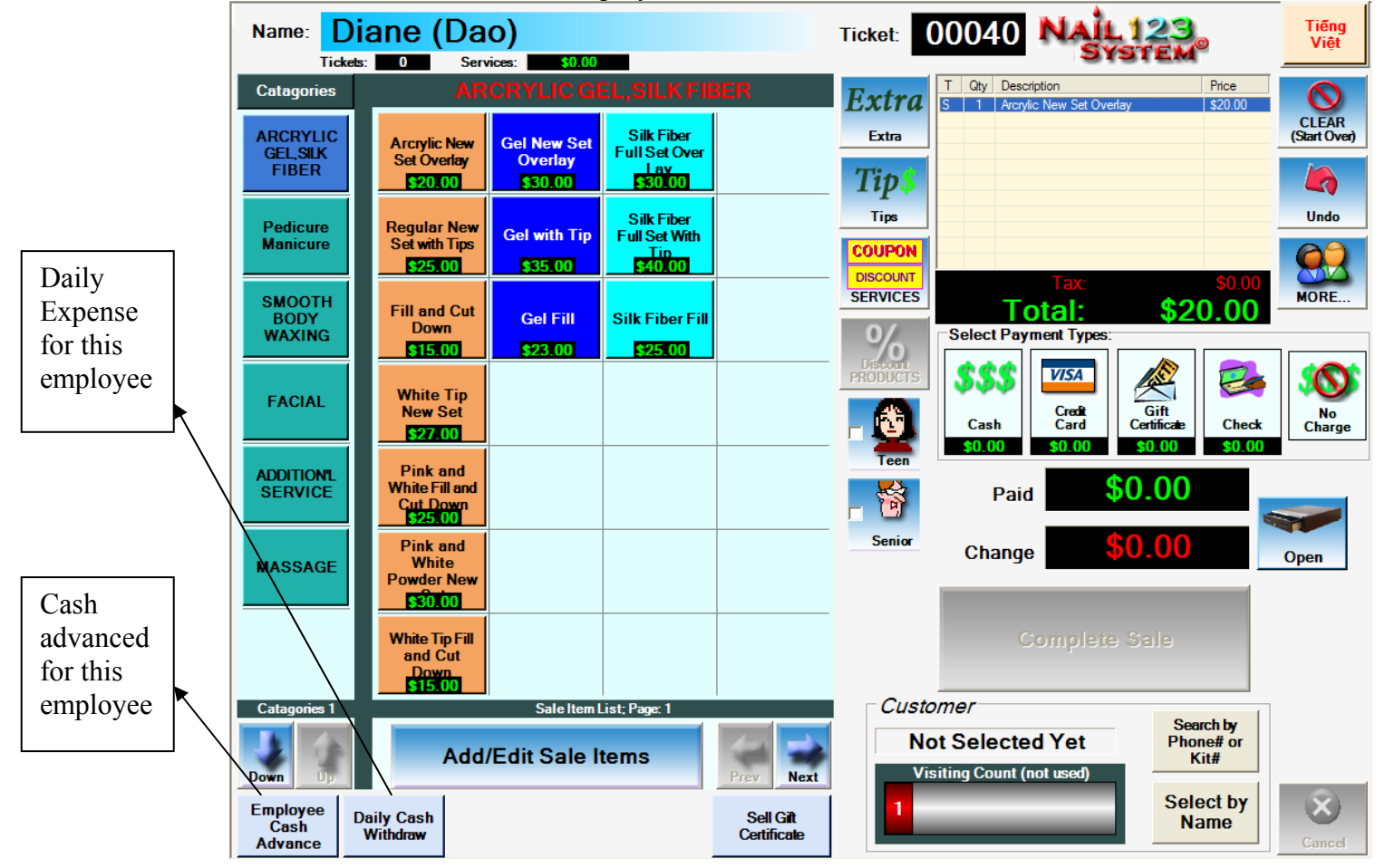

#### d. Cancel or Exit the transaction

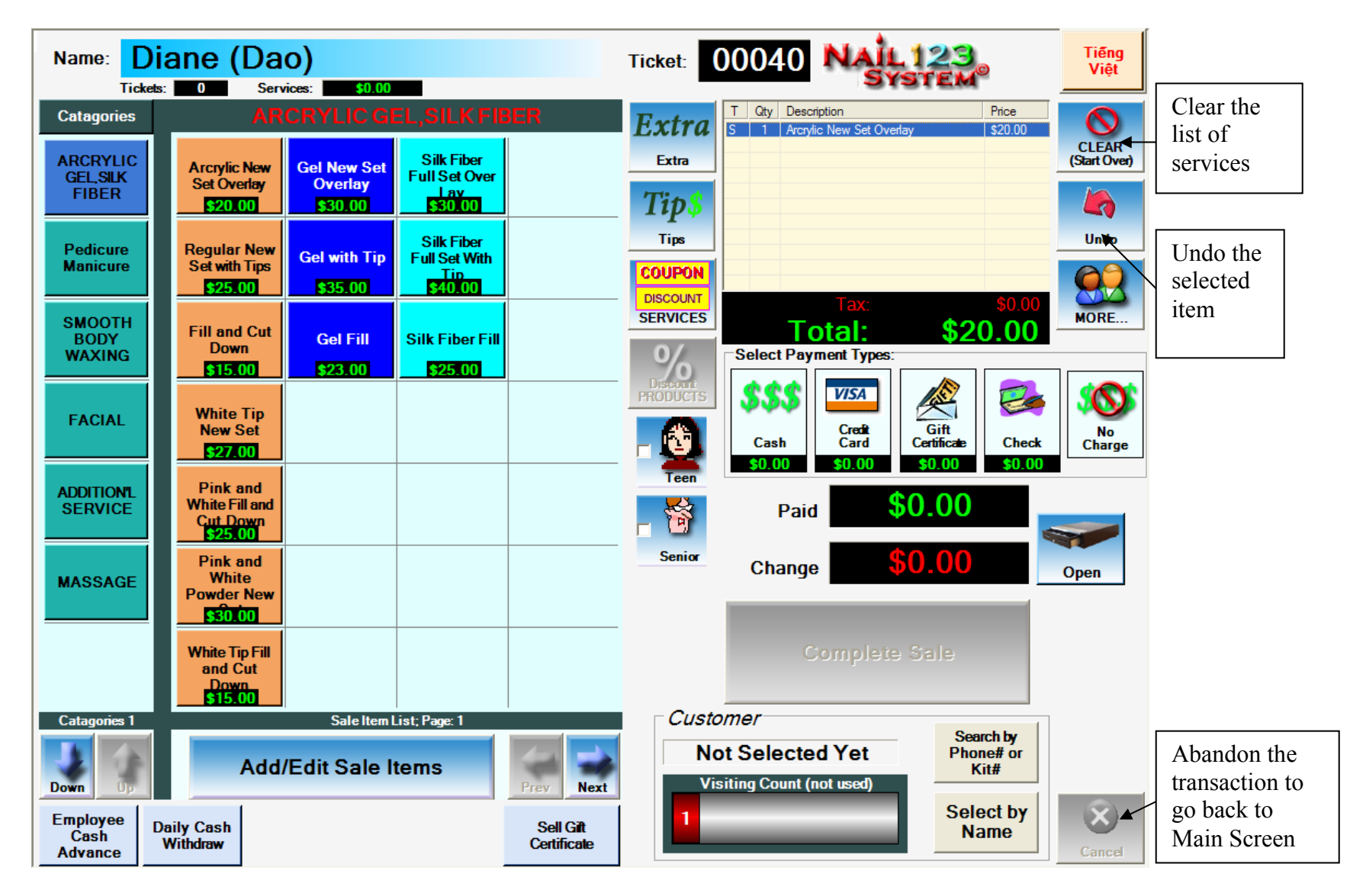

Attention: When you in the middle of the transaction and you want to get out, you need to Touch on Clear button and Exit to get back to the Main Screen.

#### e. Enter Customer Data

- From the Main Screen-> Touch on Customer button

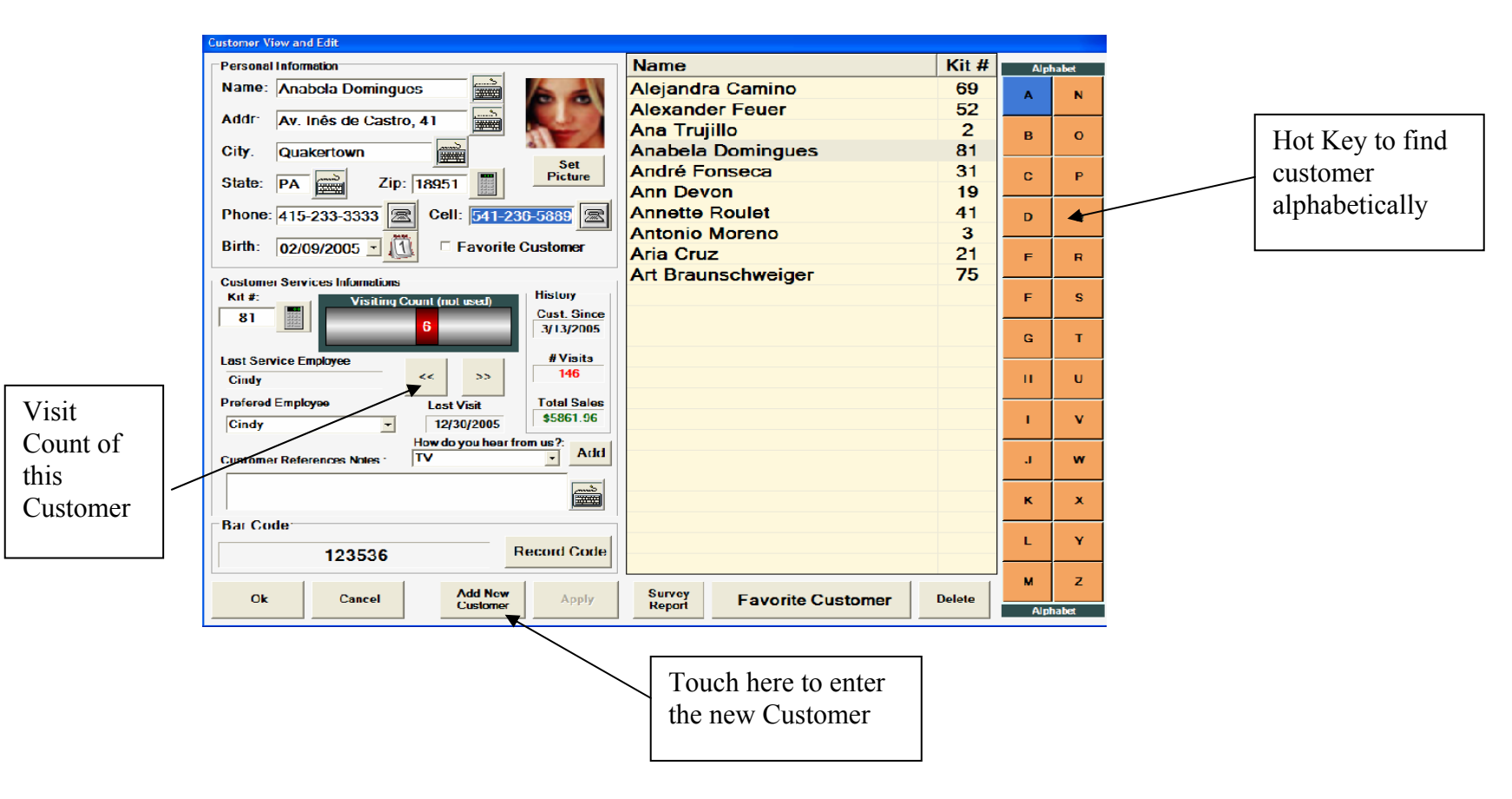

## 3. Owner Configuration

#### a. Fix and Change Employee's profile

- From Main Screen -> Touch Add/Edit Employee button.

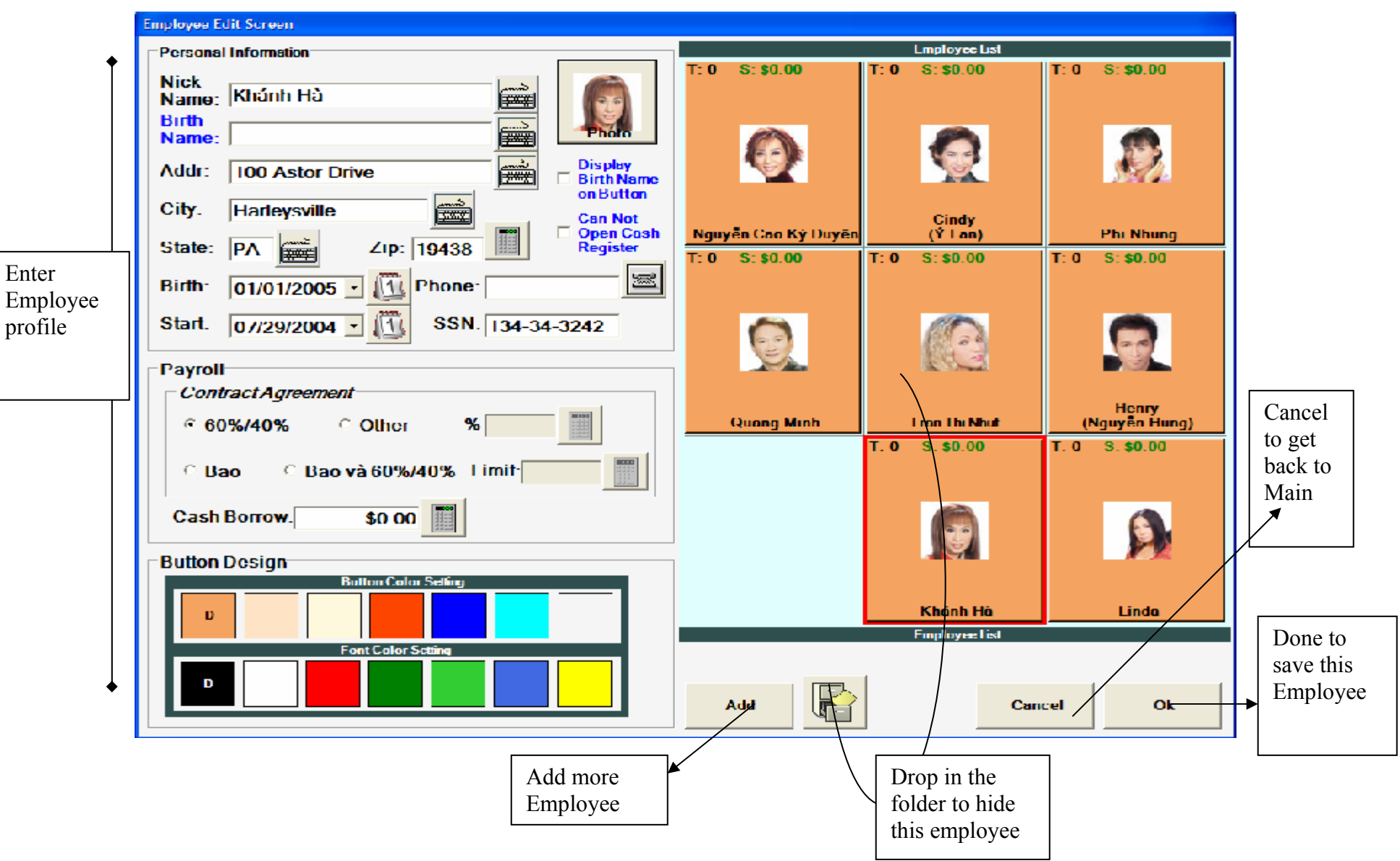

#### b. Manage Employee's Tickets

- From Main Screen -> Touch on Owner/Manager to enter Password

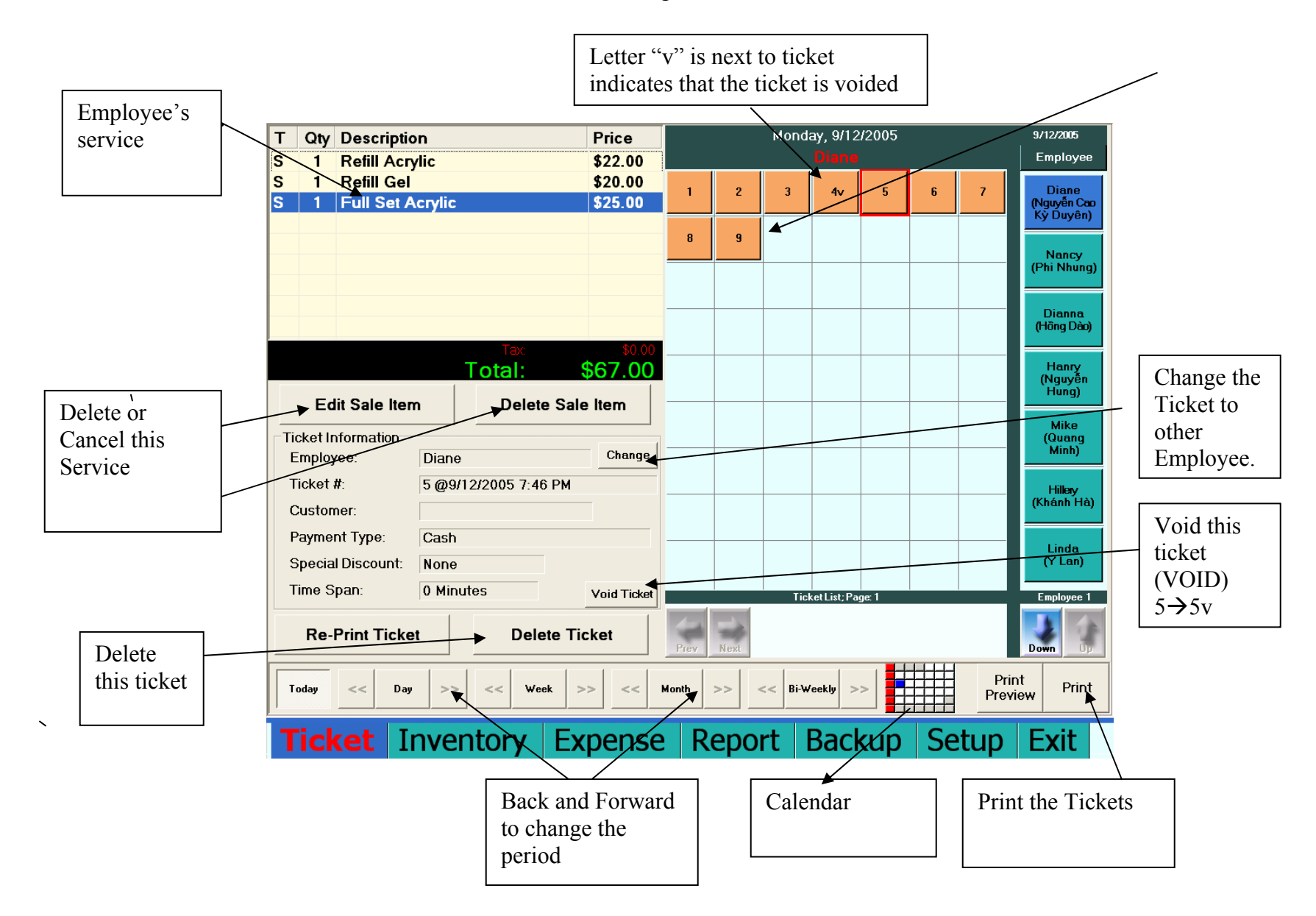

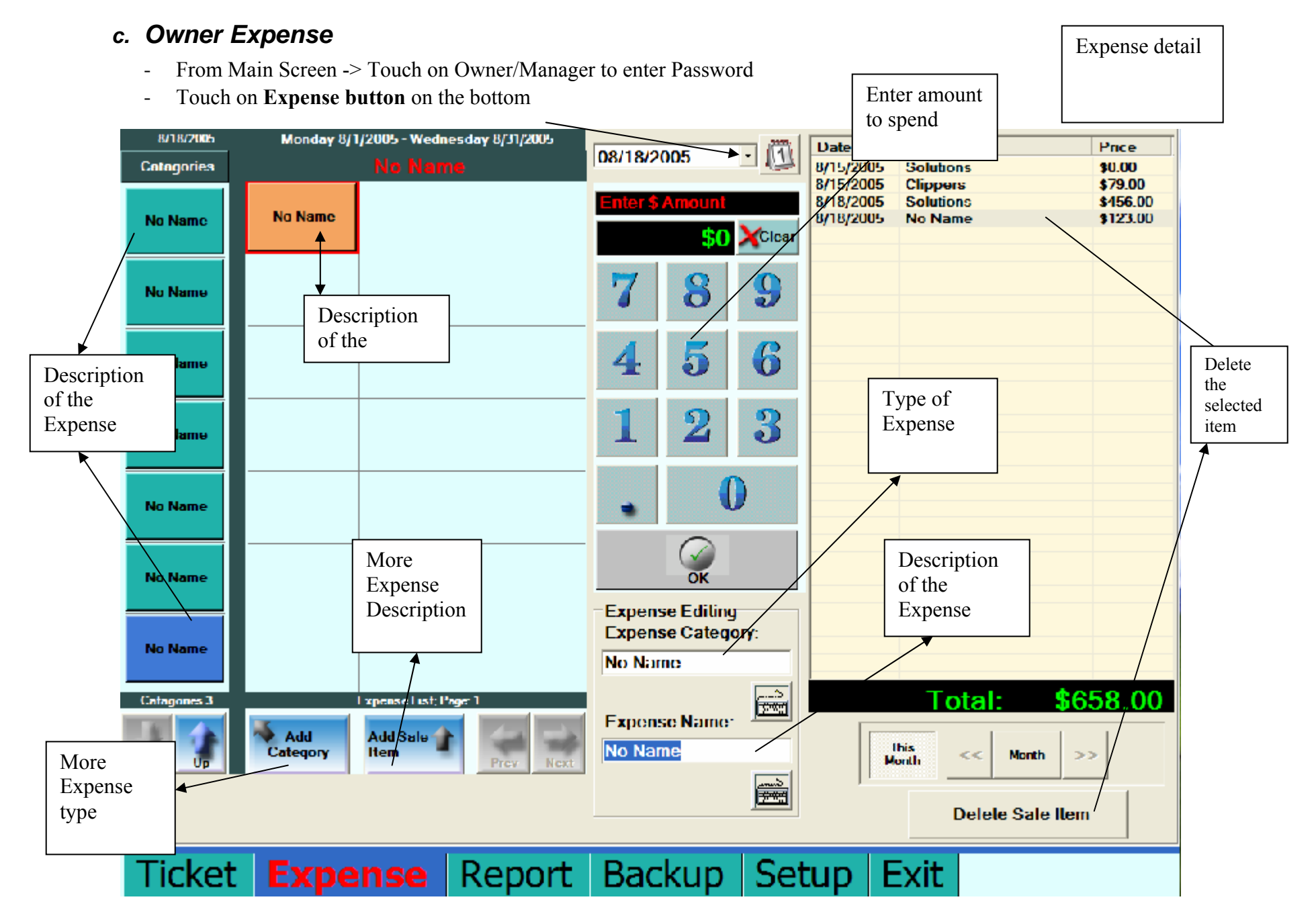

#### d. Income Report:

- From Main Screen -> Touch on Owner/Manager to enter Owner's password
- Touch on the Report section in the bottom

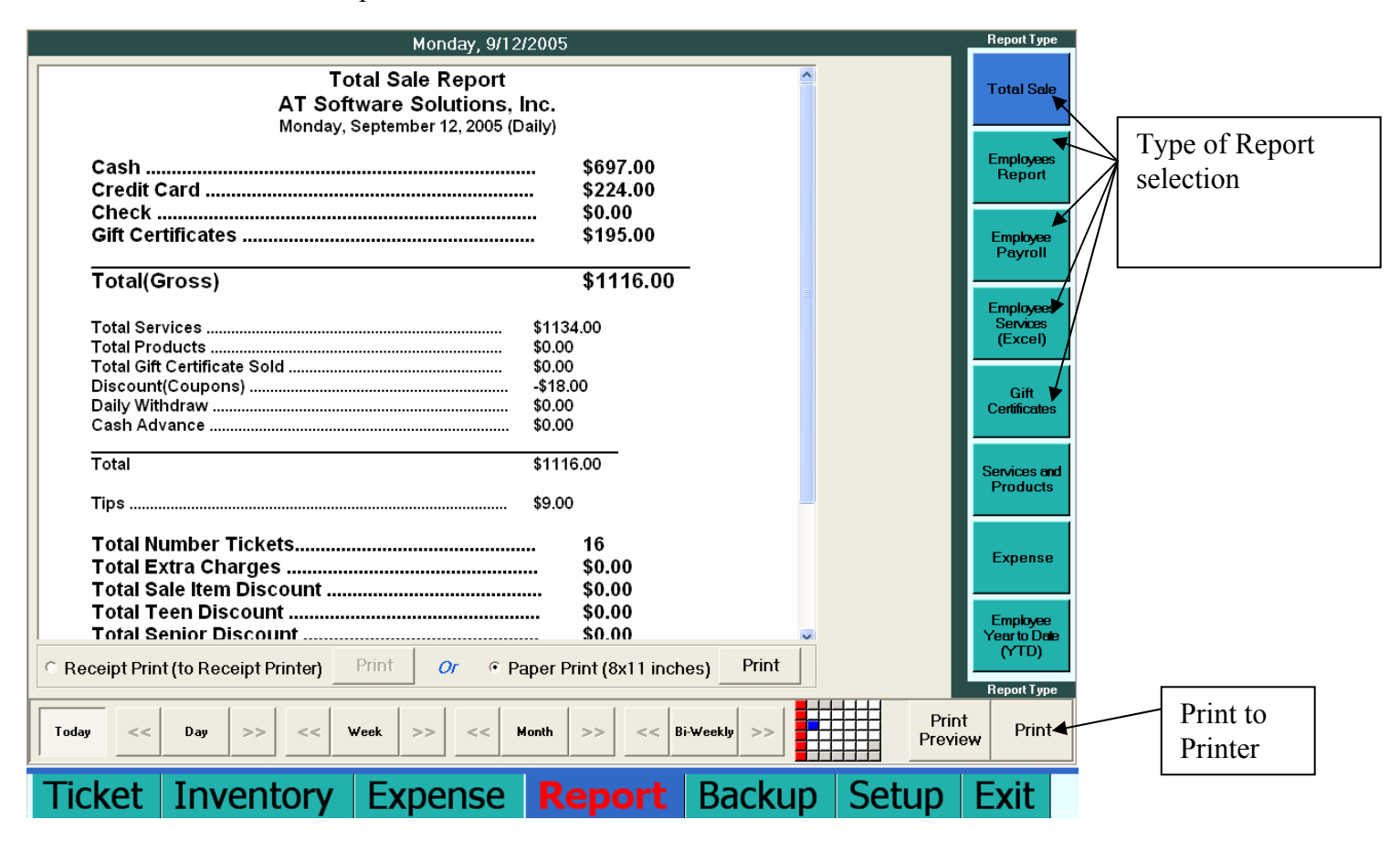

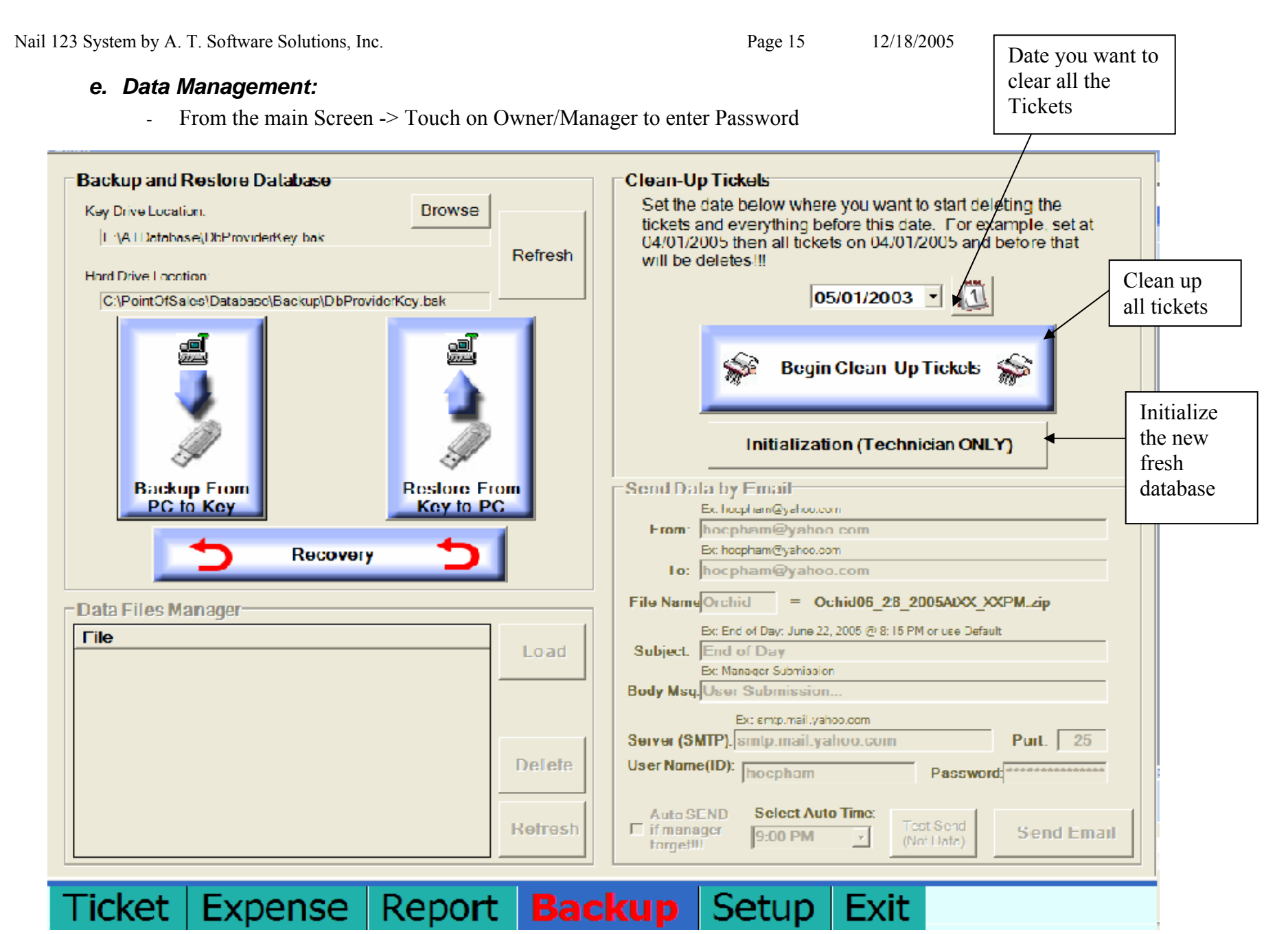

**Lưu ý:** Khi các bạn đã chọn dược ngày muốn xóa bỏ tickets và nhấn vào ô **Begin Clean Up Tickets.** Máy sẽ tự động xóa bỏ tất cả tickets từ ngày bạn chọn trở về trước. (backward)

#### f. Full Configuration:

- From Main Screen -> Touch on Owner/Manager to enter Password
- Touch in the Set up section in the bottom

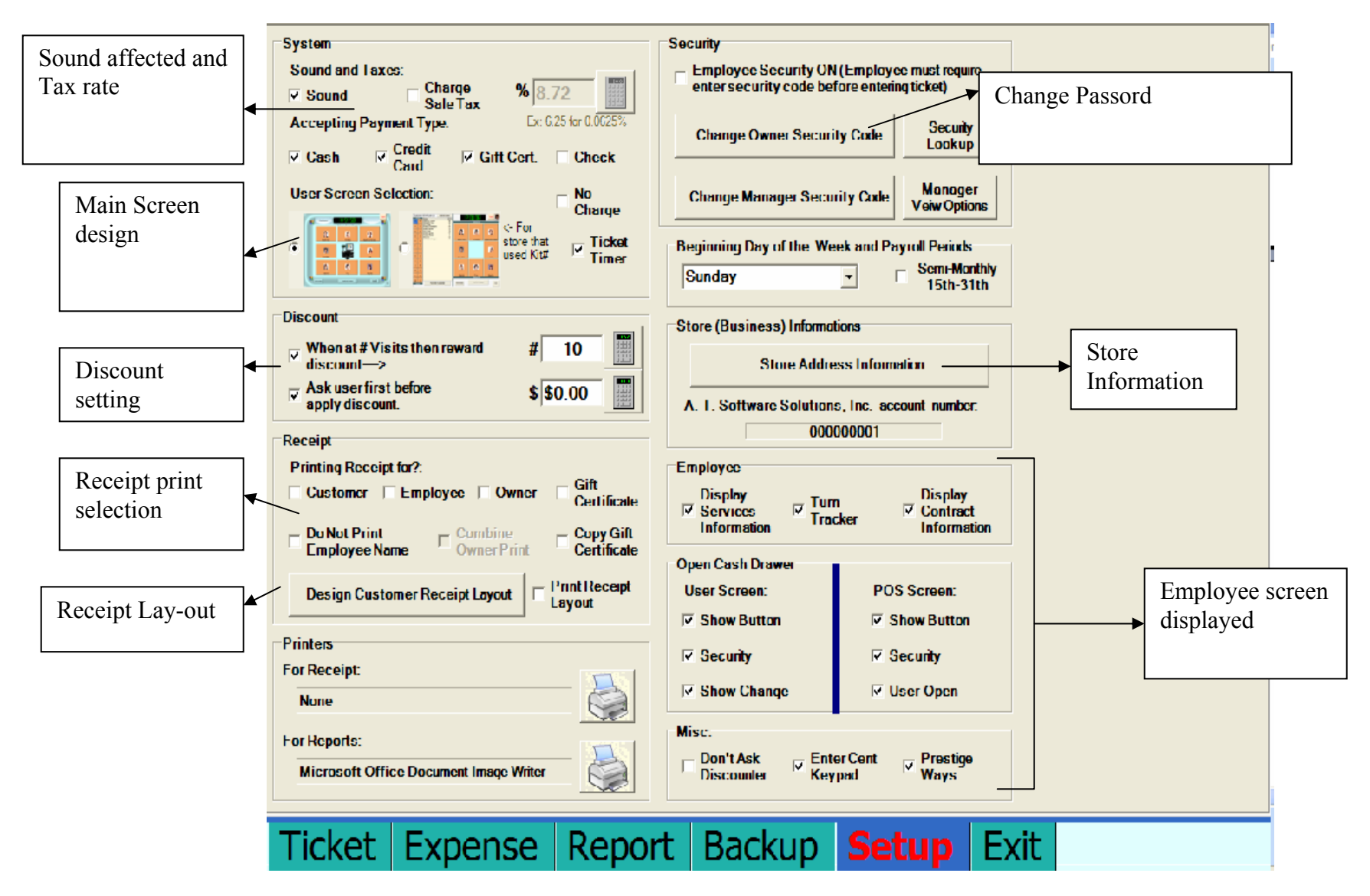

## 4. Expendix:

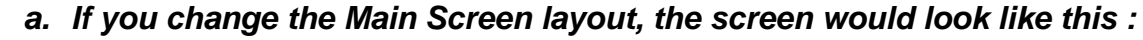

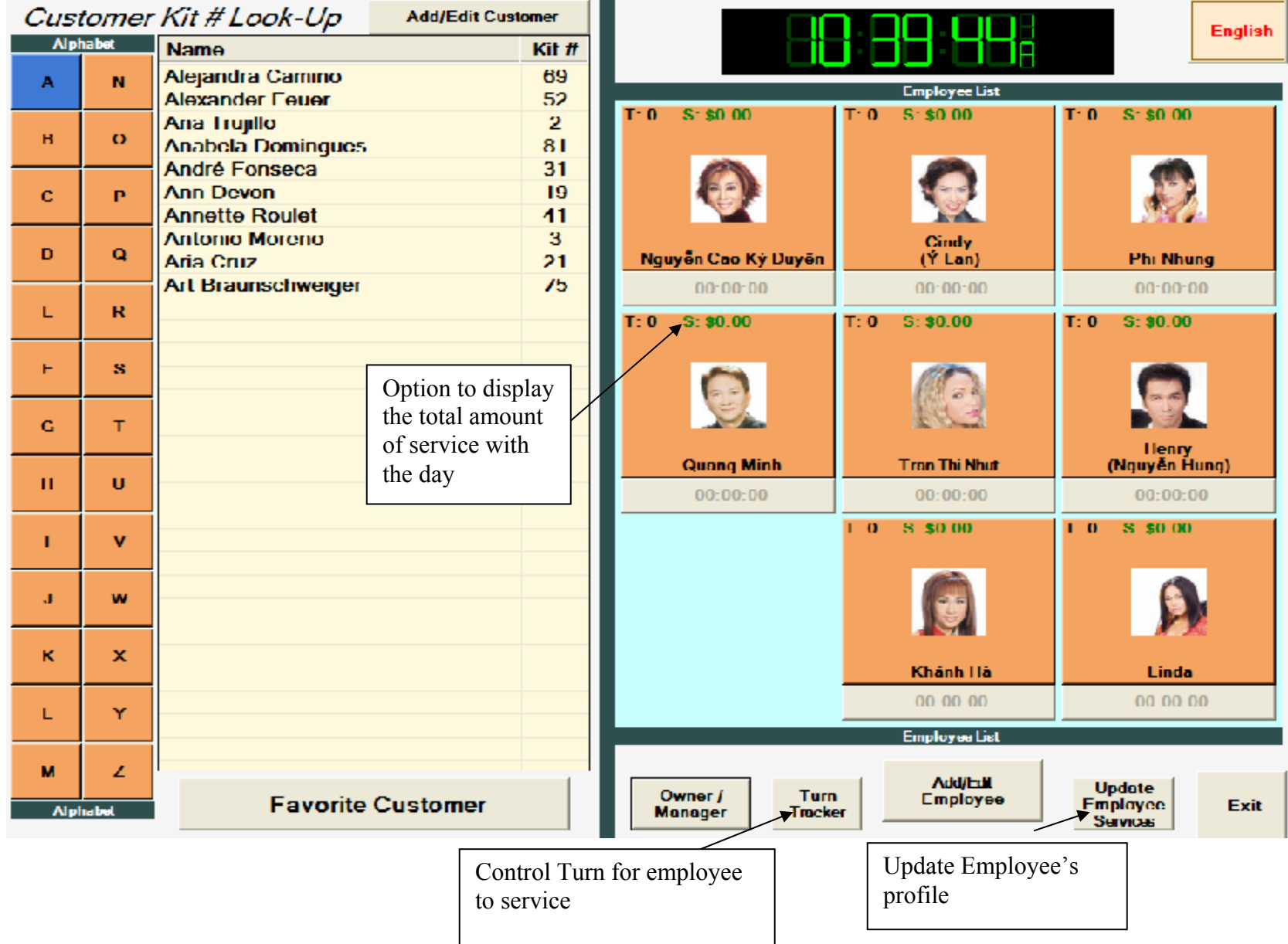

#### b. Receitp design :

- In the Set up section -> touch on Display Customer Receipt Layout

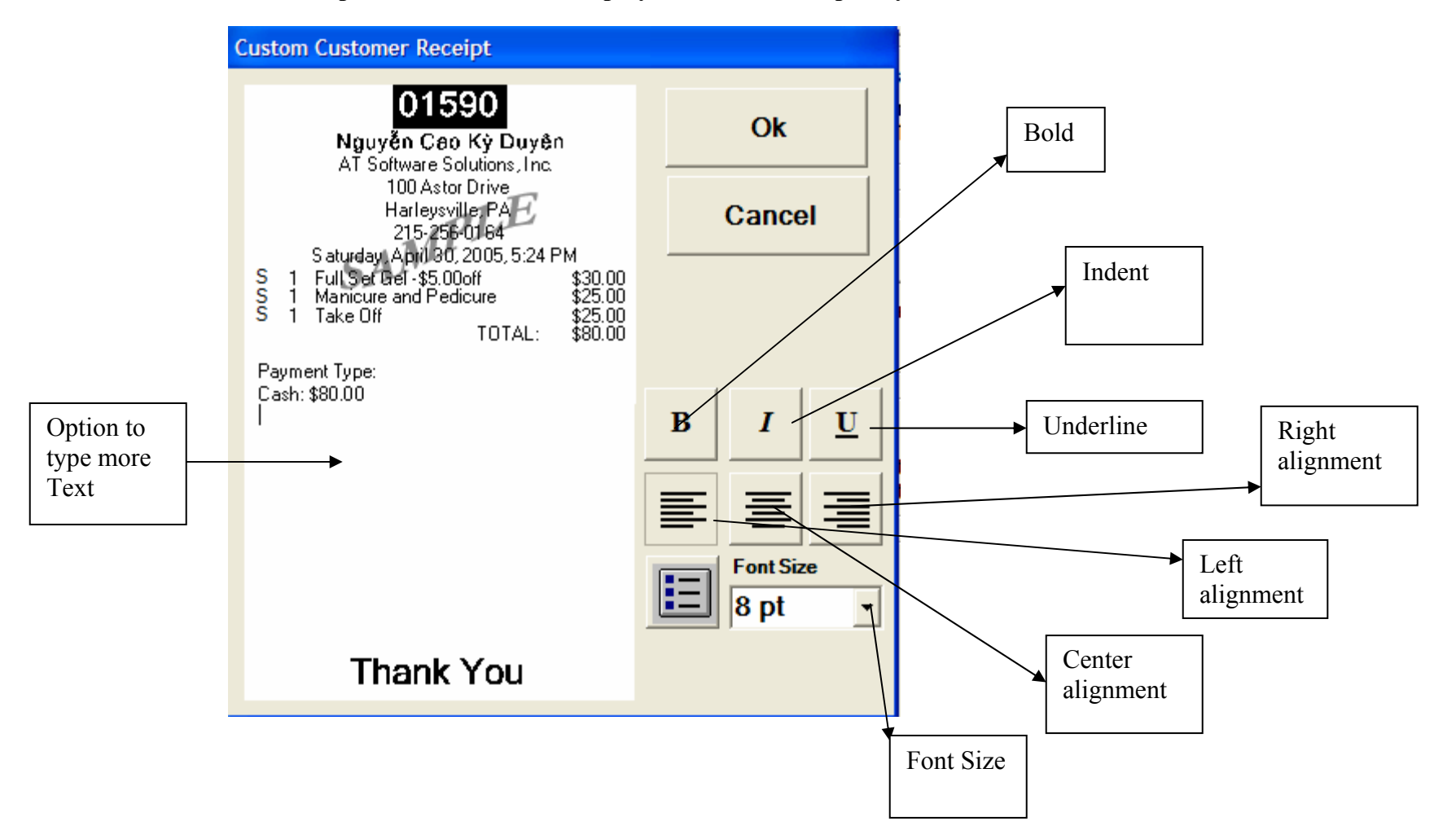